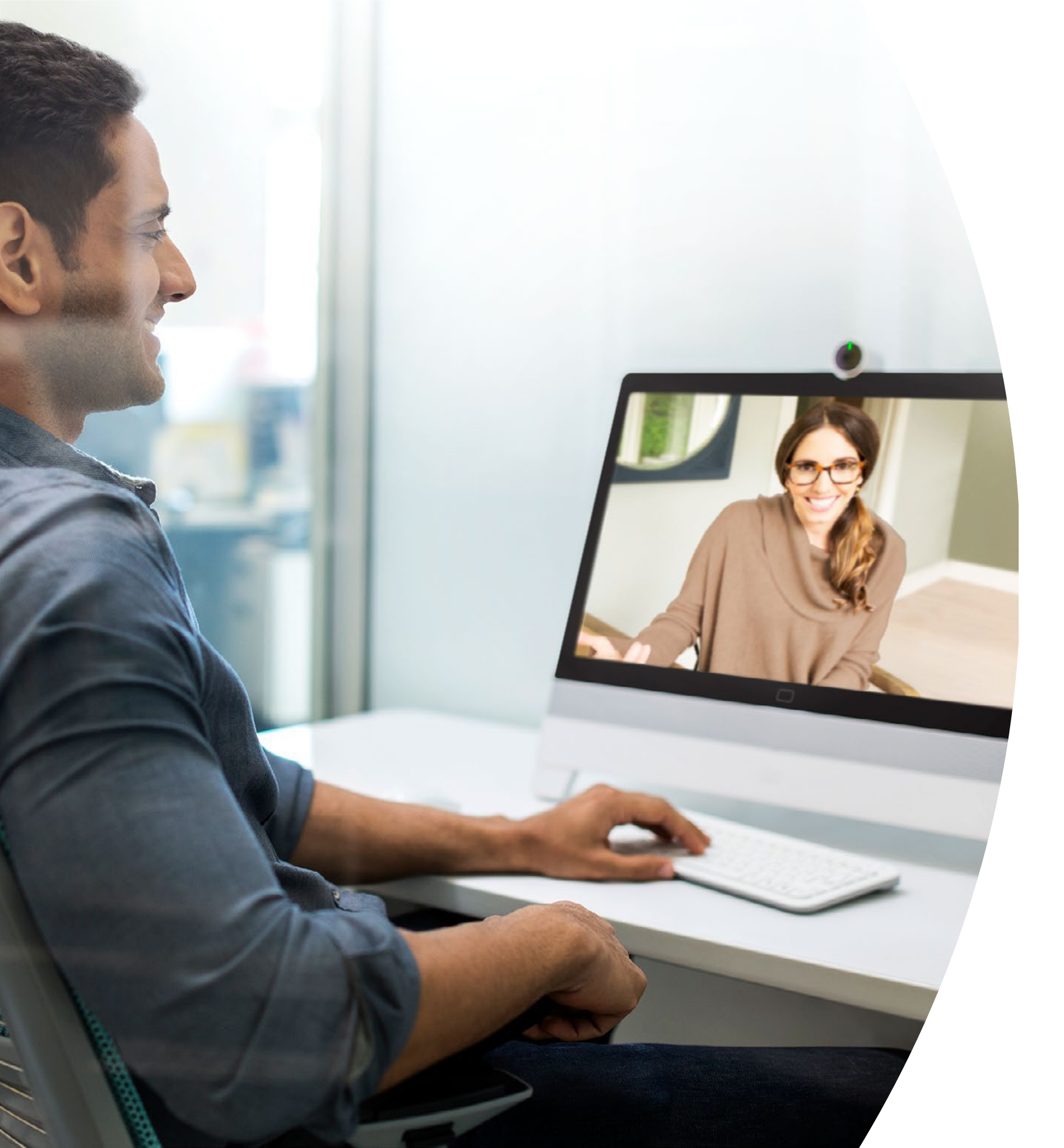

# Webex DX 入门

目录

| 价值阐述3                                 |
|---------------------------------------|
| 如何使用此工具包4                             |
| 会议室布置和设备管理5                           |
| Cisco Webex DX Webex Meetings 快速入门指南7 |
| Cisco Webex DX Webex Teams 快速入门指南8    |
| Cisco Webex DX 宣传海报9                  |
| Cisco Webex DX 宣传海报10                 |
| 01 Cisco Webex DX: 一对多虚拟会议 - A 11     |
| 02 Cisco Webex DX: 一对多虚拟会议 - B12      |
| 03 Cisco Webex DX: 一对一虚拟会议 - A 13     |
| 04 Cisco Webex DX: 一对一虚拟会议 - B14      |
| 臻于至善15                                |

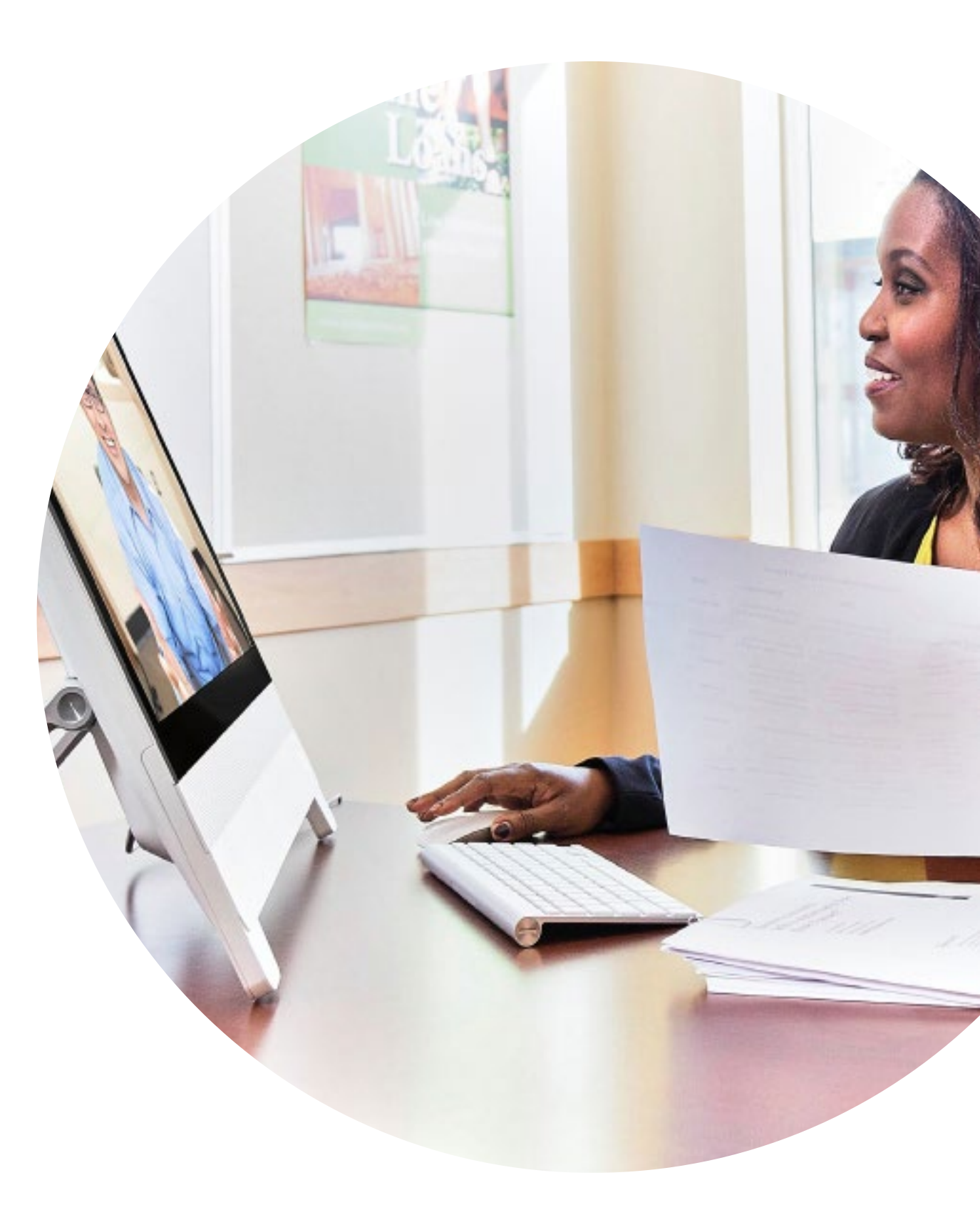

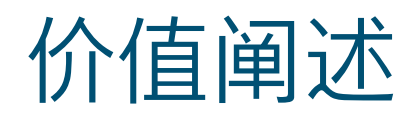

想让公司高层领导支持您要采用的方 案?请使用下方材料向他们阐述视频 的革命性价值,其内容以事实为基础, 关乎如何提升员工参与度、生产力以 及招贤纳士。

点击此处下载和分享

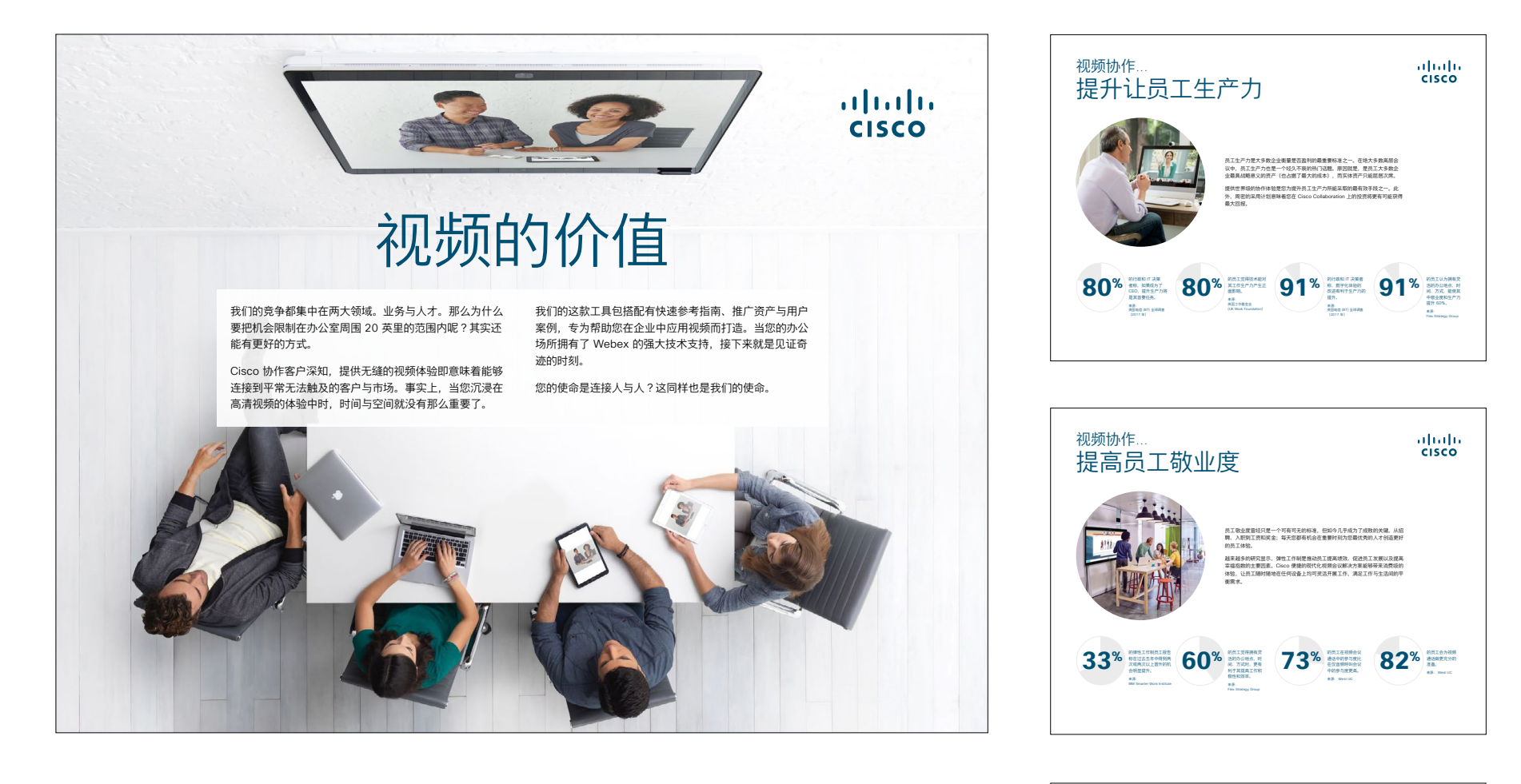

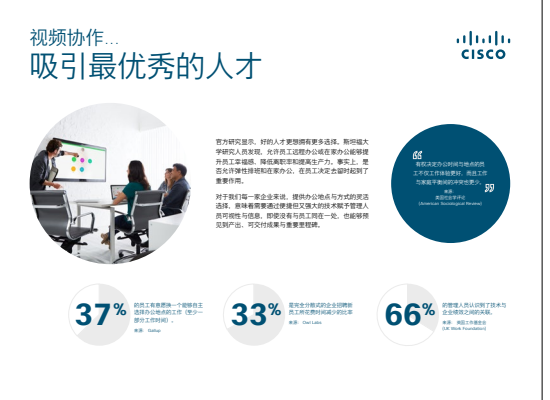

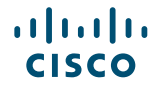

# 如何使用此工具包

# 使用此工具包提升 Cisco Webex DX 新设备的使用率。

为获得最佳用户体验和导航,请使用 Adobe Acrobat 查看此文件。 在此免费下载。

# 在本手册中, 您可以找到

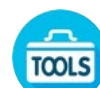

会议室中的指南有助于您快 速上手 Webex DX 设备。

专为鼓励知识工作者使用 WebEx DX 设备而设计的文档。

各文档底部都包含下载链接,点击即可访 问各个文件以便您按需分享。

# 定制化

您可以对文件进行定制化以便在贵公司使 用。在本手册的结尾,您可以找到所有可 编辑文件类型的链接。您可以随意更改。

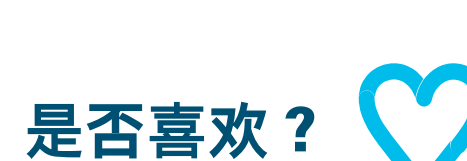

如要提供反馈,或请求获取更多相关

是否喜欢?

内容,请点击:

# 希望深入学习?

获取 Cisco 专家对您问题的现场解答。 如需了解更多信息及注册事宜,请前往 cisco.com/go/quickclass

加入 <u>Cisco Collaboration 社区</u>,在这里 您可以提问,找到本手册中讨论的所有重 要内容,无限精彩等您来开启。

有问题或意见?加入 <u>Webex 采用空间</u>或发送邮件至 <u>WebexAdoption@cisco.com</u>

# 会议室布置和设备管理

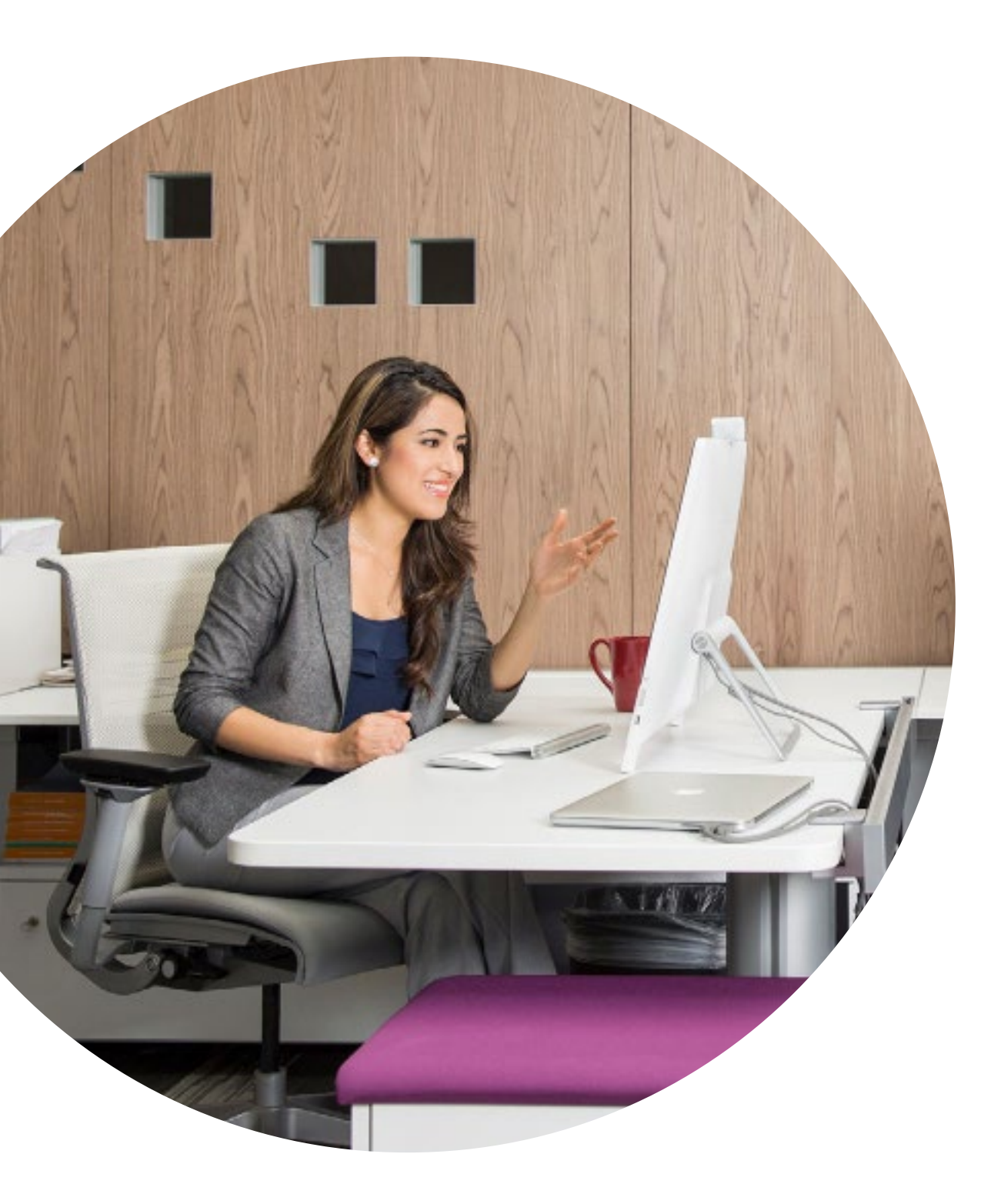

......

CISCO

# 精心布置的会议室可 优化 Webex DX80 的 体验

确保会议室经过正确布置是获得良好会议 体验的关键所在。办公桌应调整为最适合 办公和开会的地方。

我们制定了一张完整清单,列出了您所需 设备的精确尺寸和设置,确保您的同事能 够获得最佳会议体验。

点击此处查看清单

# 轻松管理设备

Cisco Webex Control Hub 是一款网 页版的直观管理门户,有助于您配置、 统筹和管理所有 Cisco 视频设备和协作 服务。

Webex Control Hub 还提供 Webex Hybrid Services 的管理功能,如 Hybrid Call Service、Hybrid Calendar Service、Hybrid Directory Service 和 Hybrid Media Service。

点击此处了解有关 Control Hub 的更多信息

主页 | 宣传 | 使用案例 | 资源 👗

>

# 会议室中发放的成功会议指南

我们在下一页中设计了一份简单易懂的快速入门指 南,可以帮助您的同事们迅速上手。

只需打印出来并放在会议室的显眼之处即可。

#### 您可以选择:

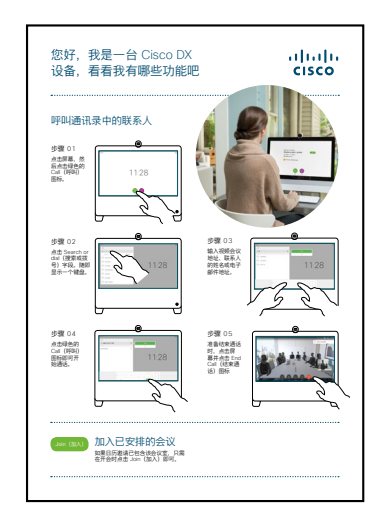

打印并放在会议桌上

打印并张贴在墙上

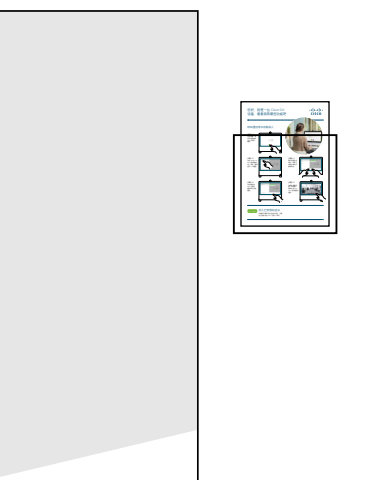

打印并摆放在海报架中

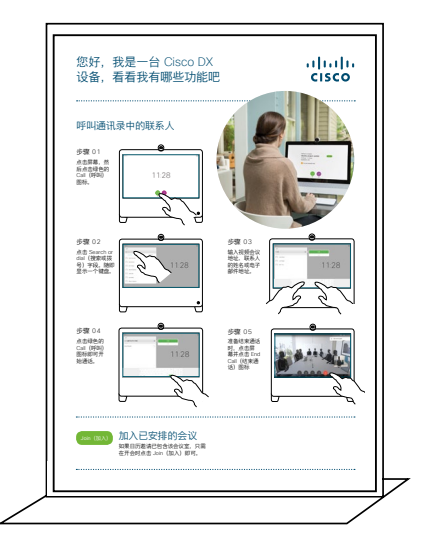

购买台签桌牌

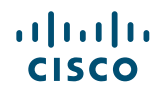

# Cisco Webex DX Webex Meetings 快速入门指南

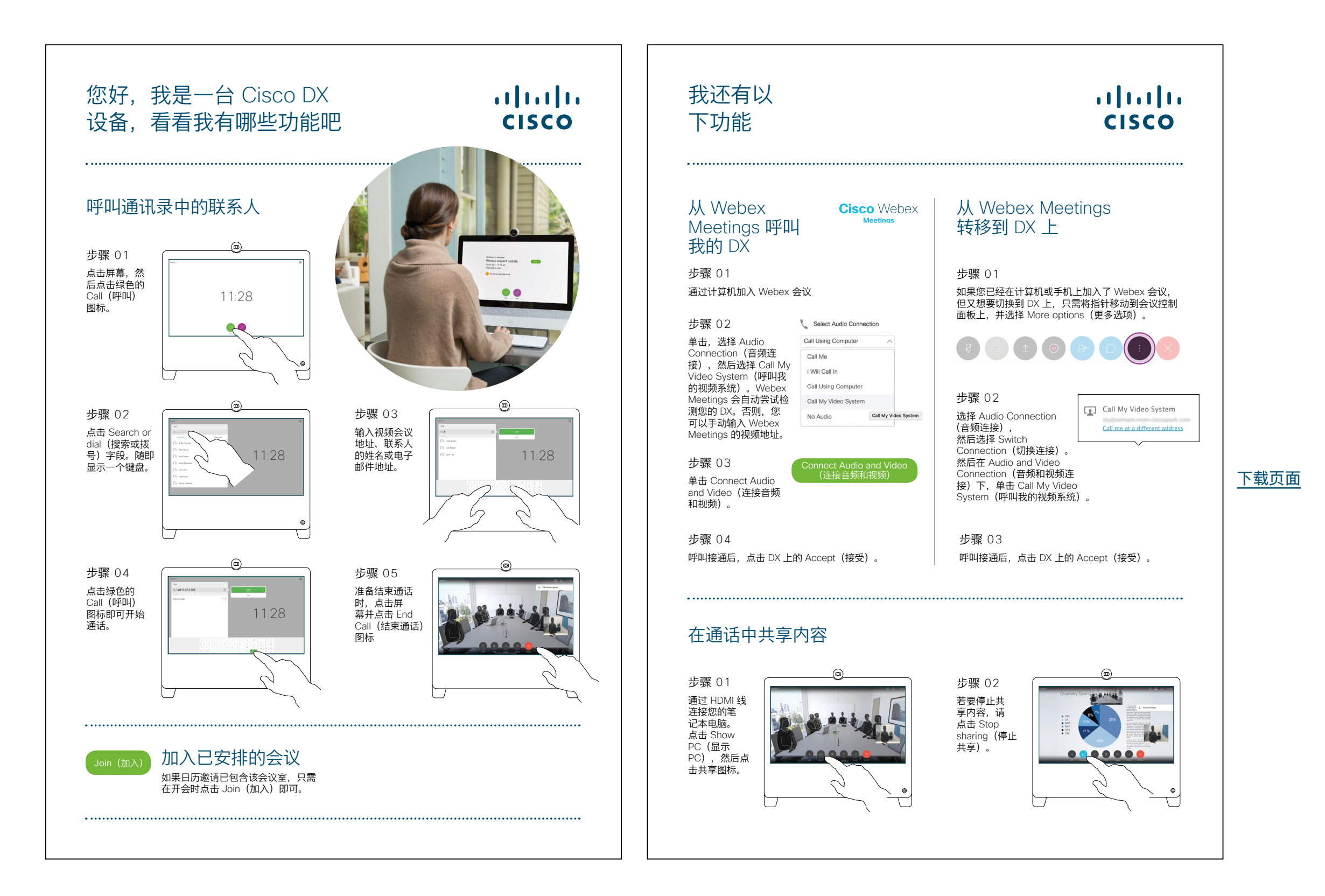

# Cisco Webex DX Webex Teams 快速入门指南

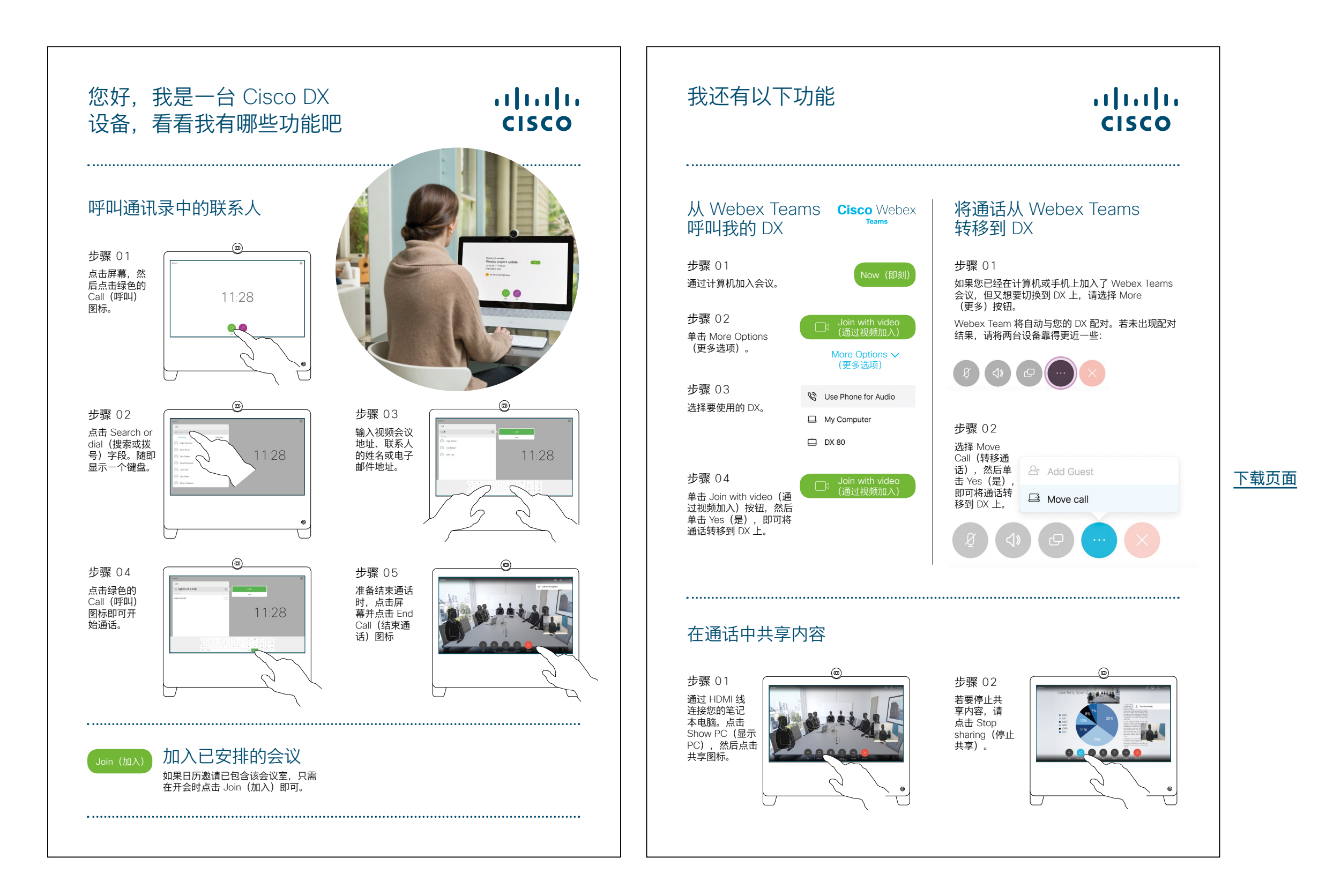

# Cisco Webex DX 宣传海报

我们设计了两种不同风格的海报, 您可以选择打印更契合贵公司风格 的那种,并张贴在办公室、休息室 或会议室旁。

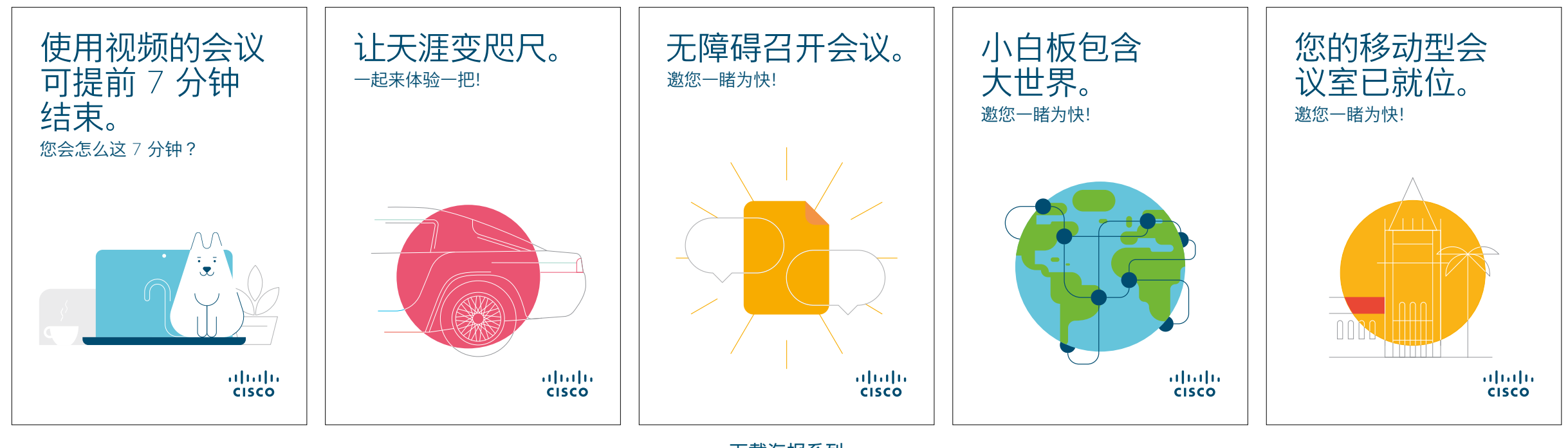

下载海报系列

# Cisco Webex DX 宣传海报

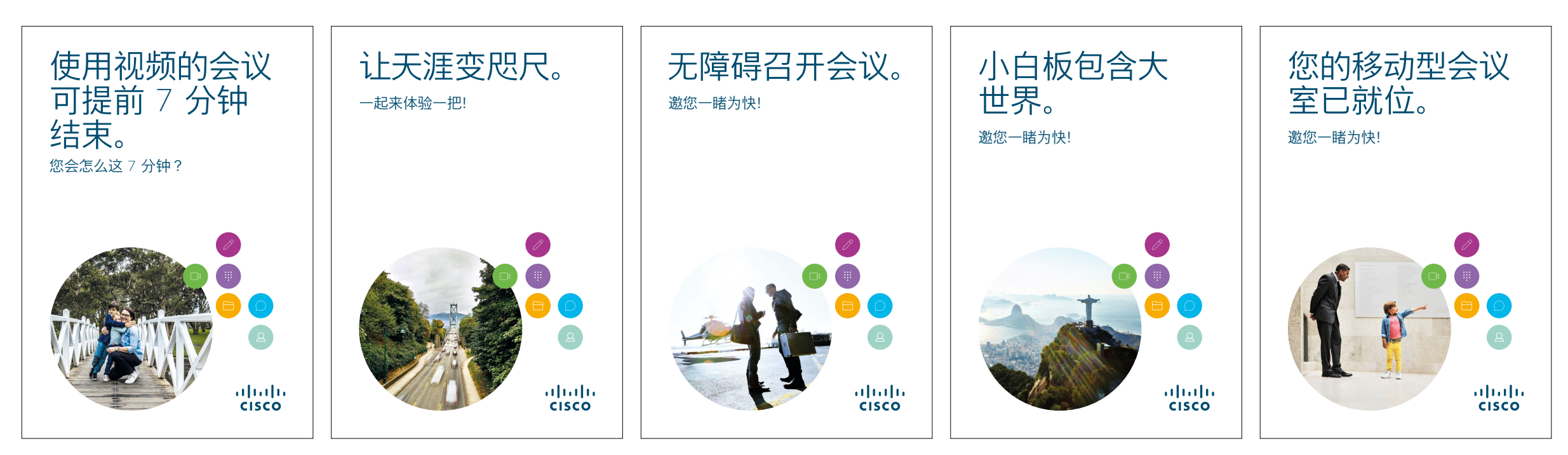

下载海报系列

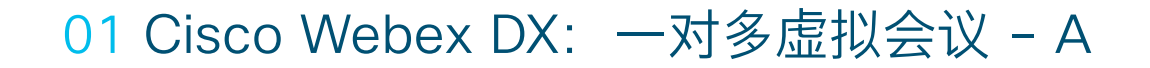

我们编写了四套极具说服力的使 用案例,展示如何使用 DX80 提 升会议效果。您可以通过打印、 发送电子邮件或发布到内网上, 向同事传达这些信息。

......

CISCO

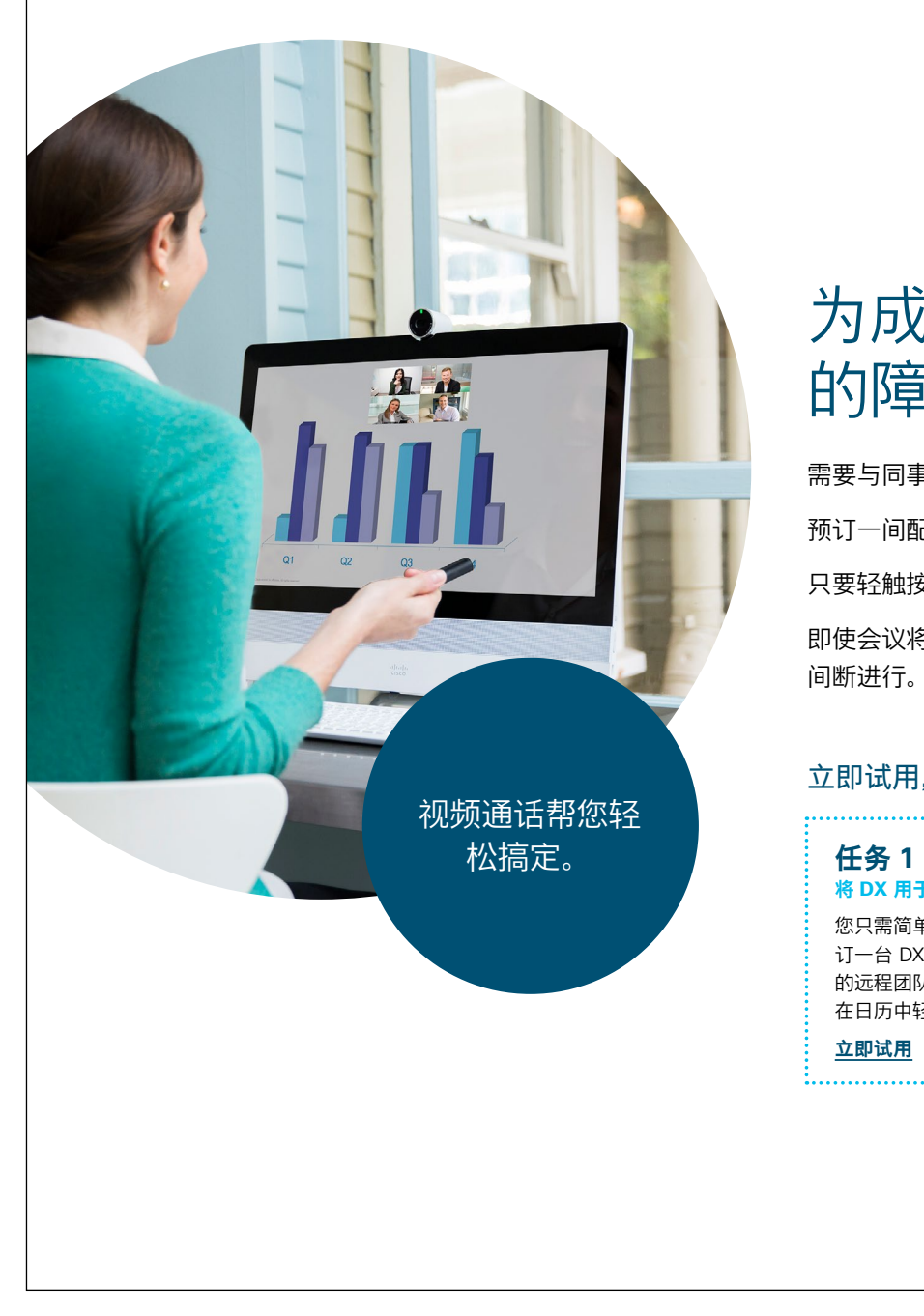

#### ıılıılı cısco

# 为成员分散在各地的团队扫除的障碍。

需要与同事远程召开一场重要会议?

预订一间配备有 DX 设备的小型会议室,远离办公室的嘈杂。

只要轻触按钮,高清视频和水晶般清晰的音频即可带给您身临其境的体验。 即使会议将要超时也不必担心,只需将会议转移到手机端,让会议继续不

#### 立即试用,体验超乎想象的便捷。

| <b>任务 1</b>    | <b>任务 2</b>     | 任务 3         |
|----------------|-----------------|--------------|
| 将 DX 用于下一场团队会议 | <sub>共享屏幕</sub> | 会议随您移动       |
| 您只需简单地在会议室中预   | 在任何设备上通过 Cisco  | 会议要超时?将会议转移到 |
| 订一台 DX 设备,并邀请您 | Webex 应用程序无线展示  | 手机端或笔记本电脑,让会 |
| 的远程团队,所有操作皆可   | 文档或演示。          | 议继续不间断进行,随时满 |
| 在日历中轻松完成。      | <b>立即试用</b>     | 足开会需求。       |
| <u>立即试用</u>    |                 | <u>立即试用</u>  |

下载使用案例

是否喜欢?

# 02 Cisco Webex DX: 一对多虚拟会议 - B

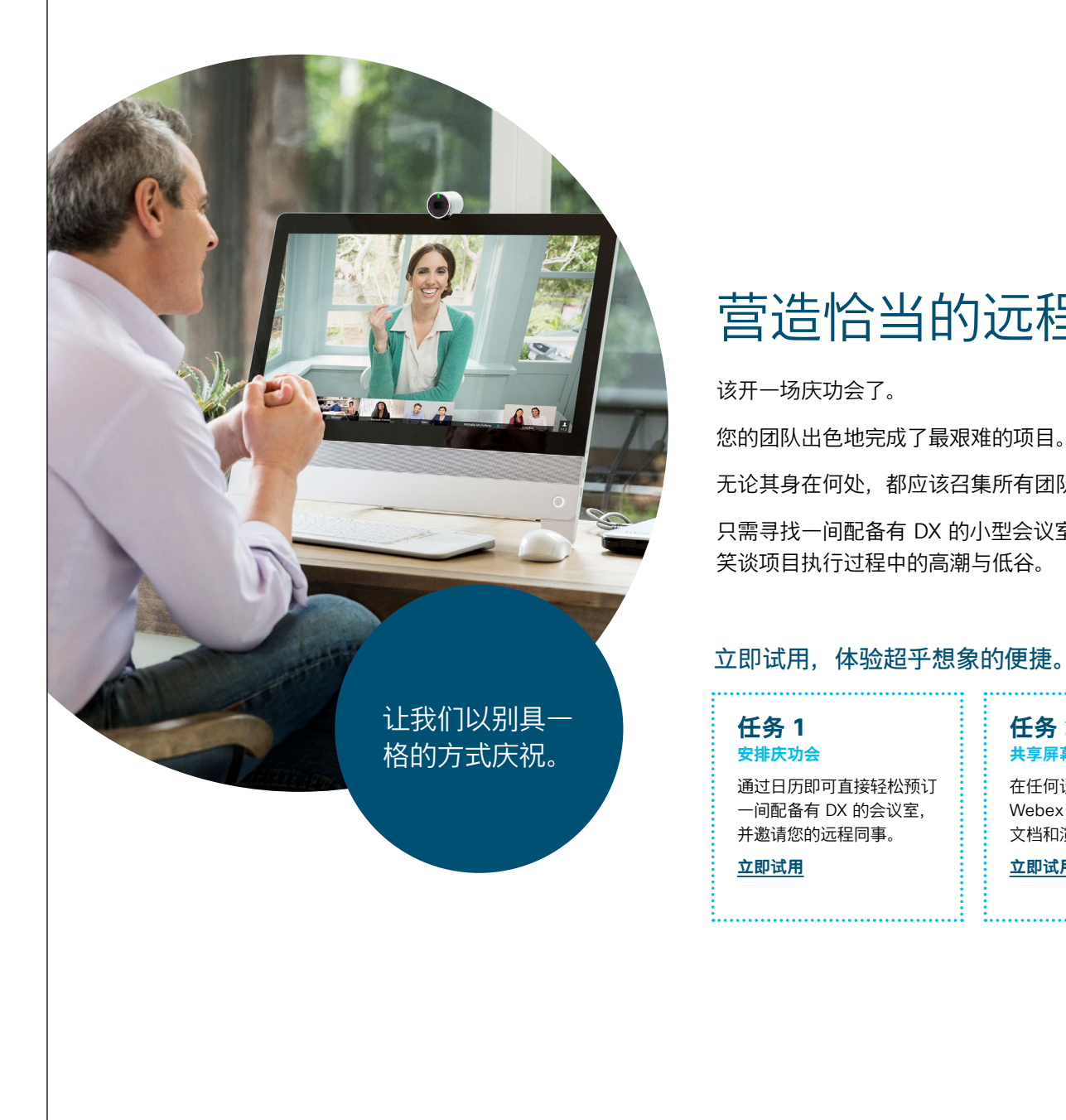

#### ...... CISCO

# 营造恰当的远程团队文化。

无论其身在何处,都应该召集所有团队成员,为来之不易的成功庆祝一番。

只需寻找一间配备有 DX 的小型会议室,即可邀请远程团队成员加入会议,

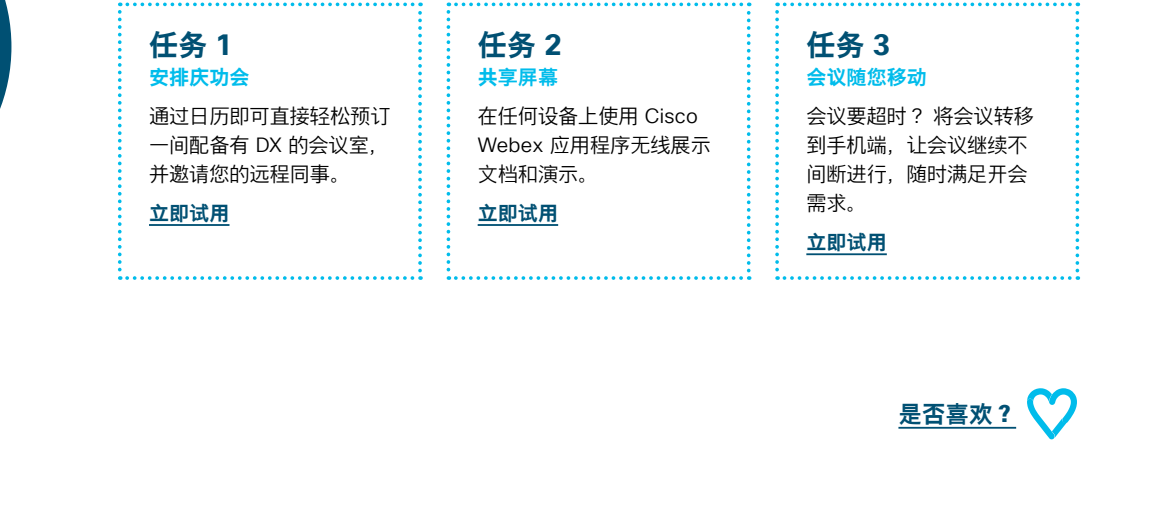

下载使用案例

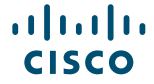

# 03 Cisco Webex DX: 一对一虚拟会议 - A

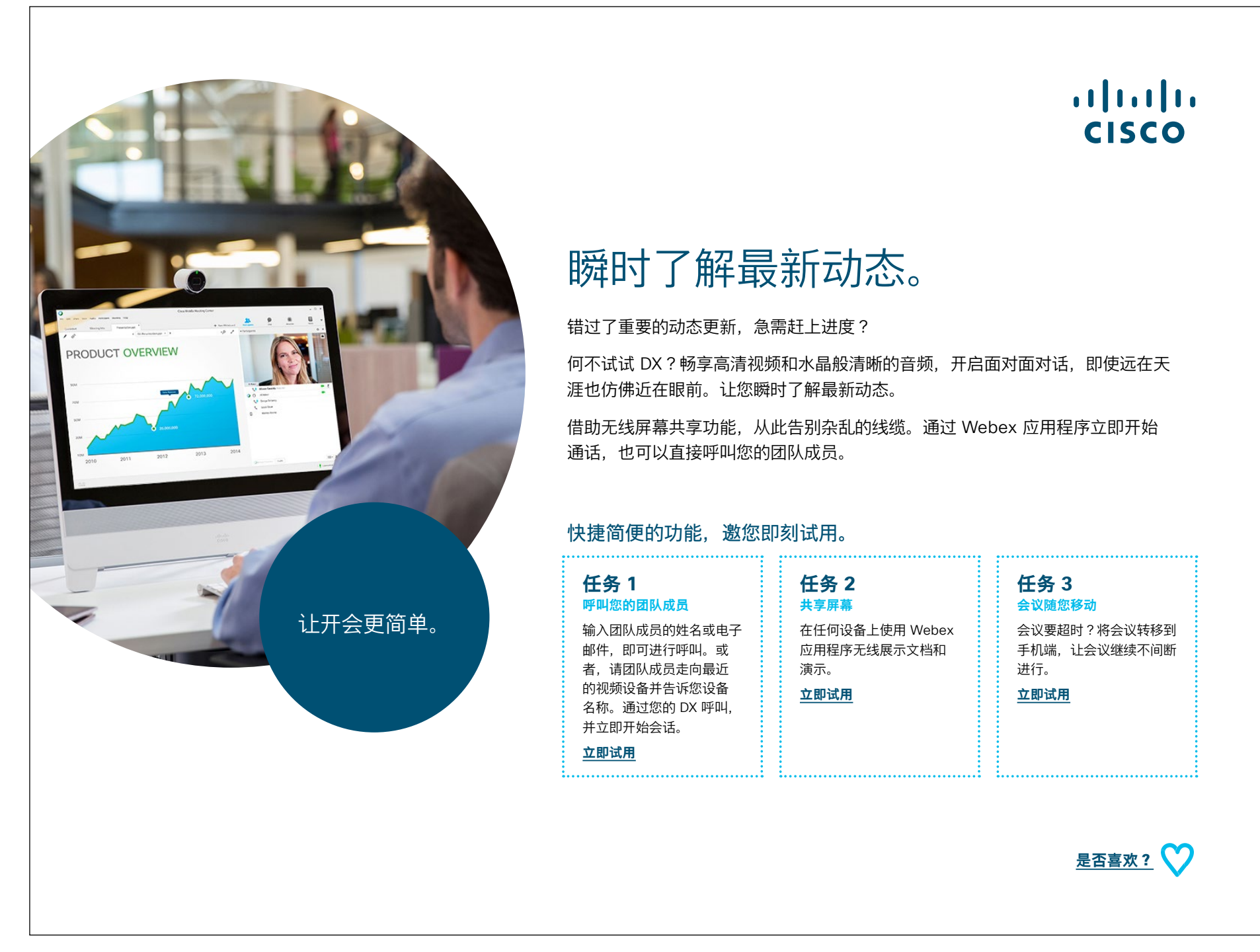

下载使用案例

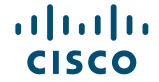

# 04 Cisco Webex DX: 一对一虚拟会议 - B

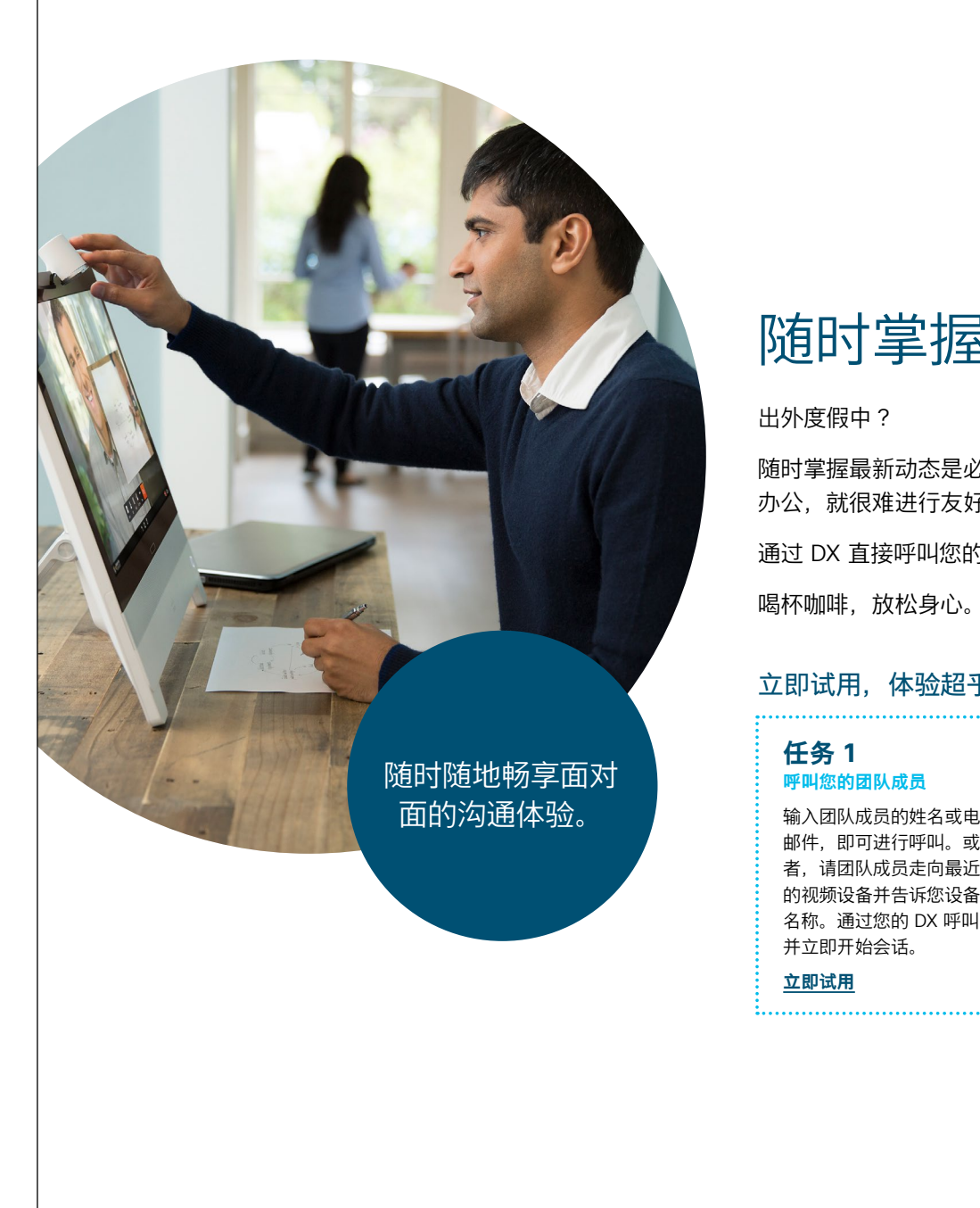

#### ...... cisco

# 随时掌握最新动态。

随时掌握最新动态是必不可少的,但如果您的团队成员身在异地,或者您在家远程 办公,就很难进行友好轻松的聊天。

通过 DX 直接呼叫您的团队成员,即使不在现场也能实时了解真实情况。

喝杯咖啡,放松身心。高清视频和水晶般清晰的音频让您仿佛身临其境。

#### 立即试用,体验超乎想象的便捷。

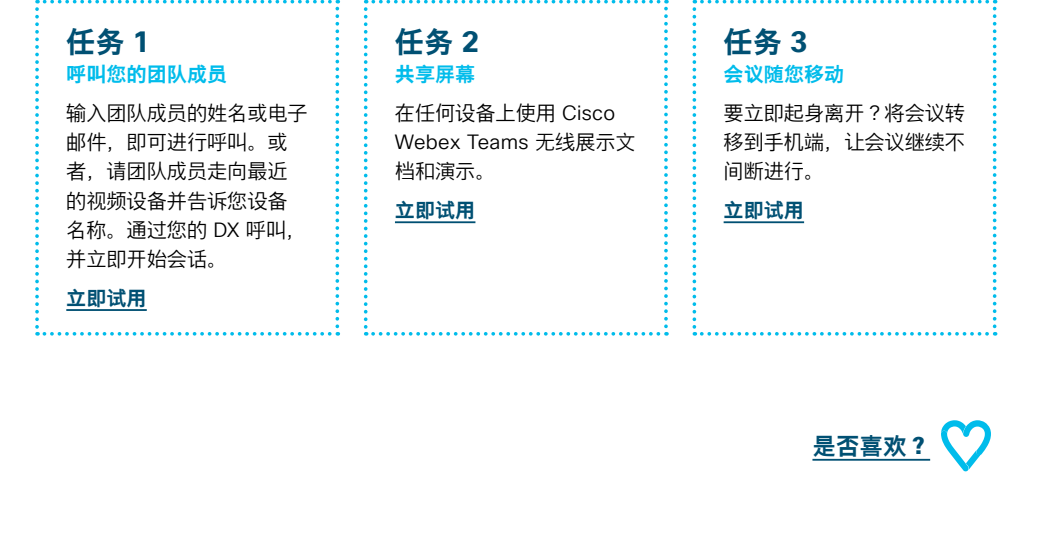

下载使用案例

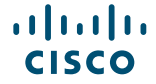

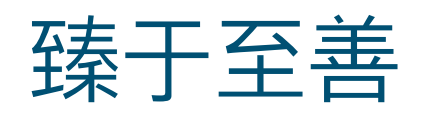

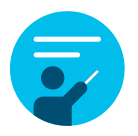

# 我们能提供哪些帮助?

在<u>协作帮助门户</u>中,可以找到快速入门帮助指南、分步 骤详细说明以及技术信息。使用搜索栏可查找关于 Cisco Webex DX 设备您需要了解的一切信息。

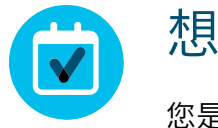

# 想要定制化?

您是否想重新署名或编辑我们准备的内容?

请单击此处下载 .zip 源文件, 共享给您的设计人员。

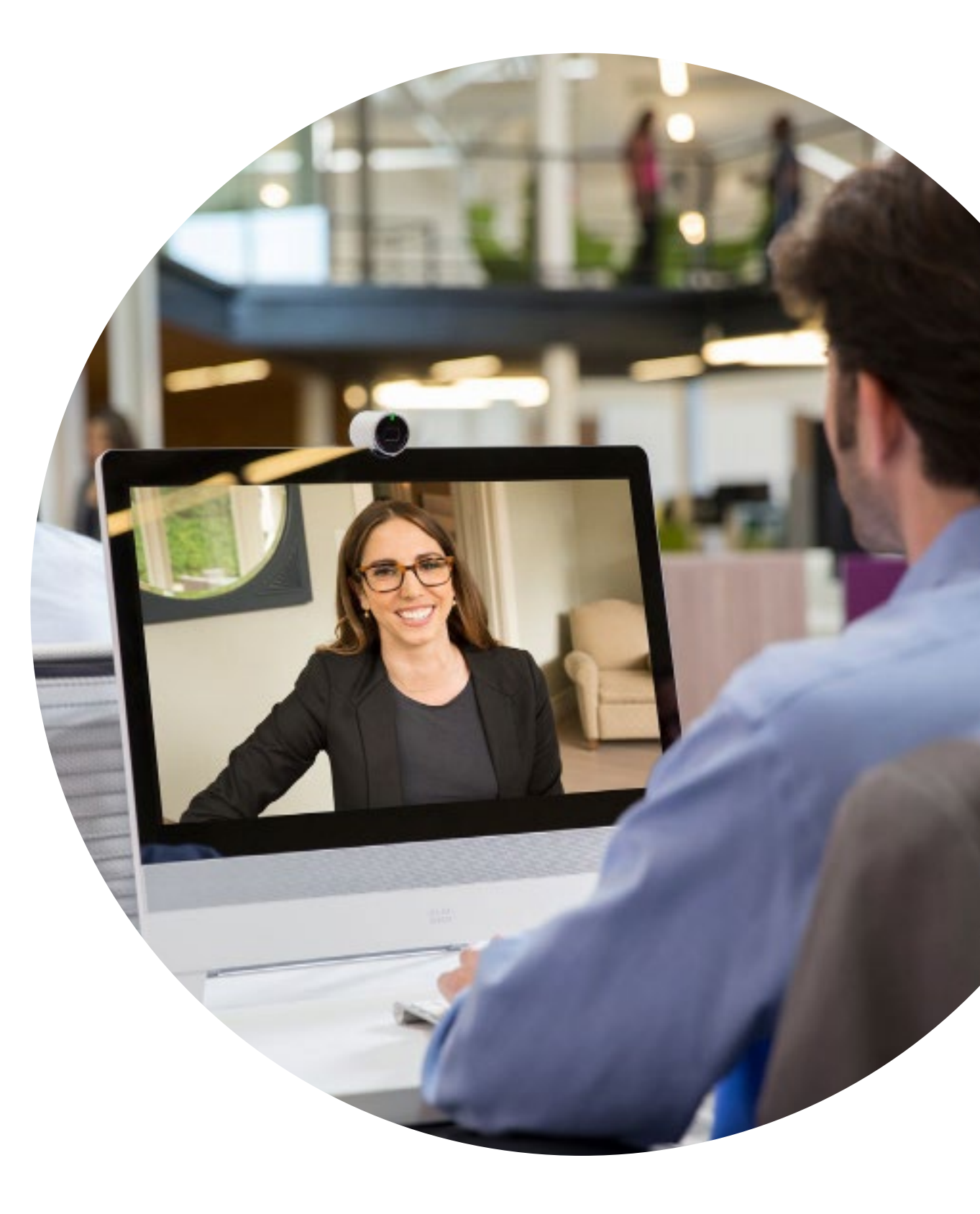

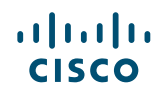

# 

有问题或意见?

加入 Webex 采用空间或发送邮件至 WebexAdoption@cisco.com